# **U-GOV\_Note operative Compenso docenti**

### 1.SCOPO

Il documento descrive in che modo gestire le informazioni relative al compenso dei docenti in UGov didattica.

### 2.PREMESSA

Ai fini della gestione del compenso dei docenti, i campi del modulo 'Compenso a corpo' (funzione Coperture, tab 'Compenso/Contratto') sono ALTERNATIVI a quelli del 'Compenso calcolato' (pertanto, o si compila il modulo 'Compenso a corpo' – i cui campi sono sempre liberamente editabili per l' utente – oppure occorre eseguire le operazioni descritte di seguito, per far sì che vengano compilati in automatico i campi del modulo 'Compenso calcolato'.

| » Programmazione Didattica / Programmazione Didattica - TUTTI I DIPARTIMENTI |                                        |                           |                        |            |           |      |           |          |   |
|------------------------------------------------------------------------------|----------------------------------------|---------------------------|------------------------|------------|-----------|------|-----------|----------|---|
| Attività Reale - Anno di c                                                   | Attività Reale - Anno di offerta: 2016 |                           |                        |            |           |      |           | ٥        |   |
| Des. Att. Form.                                                              | 0138                                   | 013EC - ACCOUNTING        |                        |            |           |      |           |          |   |
| Cod. Corso di Studio                                                         | EC12                                   | - ECONOMIA INTERNAZIONAL  | E E MERCATI FINANZIARI |            |           |      |           |          |   |
| Cod. Reg. Did.                                                               | EC12                                   | -16-16                    |                        |            |           |      |           |          |   |
| Anno Reg Did.                                                                | 2016                                   |                           |                        |            |           |      |           |          |   |
| Percorso                                                                     | EC12                                   | +7+ - ECONOMICS AND FINAN | CIAL MARKETS           |            |           |      |           |          |   |
| Des. Part. Stu.                                                              |                                        |                           |                        |            |           |      |           |          |   |
| Des. Periodo                                                                 | Prime                                  | Primo Semestre            |                        |            |           |      |           |          |   |
| Des. Sede                                                                    |                                        |                           |                        |            |           |      |           |          |   |
| Peso                                                                         | 12.0                                   | 12.0                      |                        |            |           |      |           |          |   |
| Dett. Ore                                                                    | n. Ore 90.0 LEZ                        |                           |                        |            |           |      |           |          |   |
|                                                                              |                                        |                           |                        |            |           |      |           |          |   |
| Coperture                                                                    | Coperture                              |                           |                        |            |           |      | ٥         |          |   |
| + Nuovo                                                                      |                                        |                           |                        |            |           |      |           |          |   |
| Matric                                                                       | cola                                   | Cognome                   | Nome                   | Ore Coper. | Dett. Ore | Peso | Resp Did. | Titolare |   |
|                                                                              |                                        |                           |                        | 90.0       | 90.0 LEZ  | 12.0 | No        | No       | * |

| Generale                                    | Ore        | Compenso/Contratto | Anagrafe Prestazioni | DMA2 | Trasparenza | Provvedimenti | Note                       | ٥                |
|---------------------------------------------|------------|--------------------|----------------------|------|-------------|---------------|----------------------------|------------------|
| Data inizio Contratto                       |            |                    | <b></b>              |      |             |               |                            |                  |
| Data fine Contratto                         |            |                    |                      |      |             |               |                            |                  |
| Divisa                                      |            |                    |                      | T    |             |               |                            |                  |
| IVA                                         |            |                    |                      | 8    |             |               | 9/6                        |                  |
| Ente Finanziatore                           |            |                    |                      | •    |             |               |                            |                  |
| Importo ren                                 | dicontato  | ente finanziatore  |                      |      |             |               |                            |                  |
| Cod. Proget                                 | to         |                    |                      |      | 8           |               |                            |                  |
| Compens                                     | so a Co    | mo                 |                      |      |             |               |                            | ٥                |
| Company                                     |            |                    |                      |      |             |               |                            |                  |
| Oneri (R)                                   |            |                    |                      |      |             |               |                            |                  |
| Uneri (%)                                   |            |                    |                      |      |             |               |                            |                  |
| Costo Ate                                   | neo        |                    | 0                    |      |             |               |                            |                  |
| Compenso effettivo                          |            |                    |                      |      |             |               |                            |                  |
| Compens                                     | so Calo    | olato              |                      |      |             |               |                            | •                |
| Compense                                    | o calcolat | 0                  | 0.0                  |      |             |               |                            |                  |
| Oneri (%)                                   |            |                    | 0.0                  |      |             |               |                            |                  |
| Costo Ate                                   | neo        |                    | 0.0                  |      |             |               |                            |                  |
| Ripartizione                                | su anno    | solare (%)         |                      |      |             |               |                            |                  |
| Stampe                                      |            |                    |                      |      |             |               |                            | ۵                |
| Modello di stampa del Contratto             |            | del Contratto      |                      |      |             |               |                            | Stampa Contratto |
| Modello di stampa della Lettera di Incarico |            |                    |                      |      |             |               | Stampa Lettera di Incarico |                  |
| L                                           |            |                    |                      |      |             |               |                            |                  |

## 3.CONFIGURAZIONE PER IL COMPENSO CALCOLATO

Dalla voce di menu "Dati Strutturali Prog. Did. >> Tipi Copertura" occorre innanzitutto definire, nel dettaglio dei singoli tipi copertura, la voce "COP" nel menu "Tipo Calcolo Compenso".

A quel tipo copertura andranno abbinati i ruoli dei docenti per cui si vuole che il compenso sia automaticamente calcolato (chiaramente nel dettaglio della copertura del docente in Programmazione Didattica occorrerà utilizzare quegli abbinamenti ruolo/tipo copertura se si vuole che il compenso sia calcolato dal sistema).

Poi, per ogni abbinamento ruolo/profilo docente (sia per i docenti strutturati, sia per i docenti a contratto) e per ogni anno accademico, occorre definire il carico didattico minimo ed il compenso per le attività di docenza dalla voce di menu "Carriere" >> "Carico Didattico Minimo" >> "Carico didattico".

#### In particolare:

- Il carico didattico minimo si definisce dal tab "Elenco Ore Dovute" e può essere diversificato in base al tipo di impegno (es. tempo definito, tempo pieno, ecc.), che è da indicare obbligatoriamente.
- Il compenso si definisce dal tab "Elenco Compensi Attività" e può essere diversificato in base al tipo di impegno (es. tempo definito, tempo pieno, ecc.), alla facoltà e al tipo di attività didattica (es. lezione, esercitazione, ecc.). Quest'ultimo, insieme alla valuta, è un campo obbligatorio.

Di seguito riportiamo un esempio di configurazione:

- Anno accademico: 2008/2009
- Ruolo: PO Professore Associato
- Profilo: 0000000000 Non assegnato
- Oneri: 40%
- IRAP: 30%
- Posizione a monte ore: Si

#### Ore dovute:

| Tipo Impegno   | Ore dovute | Tolleranza in eccesso | Tolleranza in eccesso |
|----------------|------------|-----------------------|-----------------------|
| Tempo Pieno    | 300        | 20                    | 10                    |
| Tempo Definito | 150        | 10                    | 5                     |

#### Compensi attività:

| Tipo Impegno | Facoltà    | Tipo Attività       | Compenso |
|--------------|------------|---------------------|----------|
| Tempo Pieno  | Ingegneria | LEZ – Lezione       | 200      |
| Tempo Pieno  | Economia   | LEZ – Lezione       | 210      |
| Tempo Pieno  | Ingegneria | ESE - Esercitazione | 300      |
| Tempo Pieno  | Economia   | ESE - Esercitazione | 310      |
|              |            | SEM – Seminario     | 250      |

Come illustrato in precedenza, i compensi delle attività configurati tramite questa funzione saranno poi utilizzati per calcolare automaticamente il compenso e gli oneri dell'attività didattica in fase di inserimento delle coperture in UGov.

### **4.ESPORTA BUDGET IN EXCEL**

Tutte le informazioni relative al costo e agli oneri di ogni copertura saranno visibili anche nel file Excel che si può estrarre dalla funzione "Utilità Prog. Did." >> "Lancia Elaborazioni", (v. Figura), per consentire così di avere un budget previsionale del costo della didattica (sia per i docenti strutturati, sia per i docenti a contratto).

| » Utilità Programmazione Didattica / Lancia Elaborazioni - TUTTI I DIPARTIMENTI |                                                                                                    |  |  |  |  |  |  |
|---------------------------------------------------------------------------------|----------------------------------------------------------------------------------------------------|--|--|--|--|--|--|
| Ricerca Avanzata                                                                |                                                                                                    |  |  |  |  |  |  |
| Destinazione                                                                    | ST - Stampa/Estrazione                                                                                                    |  |  |  |  |  |  |
| Tipo Elaborazione                                                               | Esporta Budget in Excel                                                                                                    |  |  |  |  |  |  |
|                                                                                 |                                                                                                    |  |  |  |  |  |  |
|                                                                                 |                                                                                                    |  |  |  |  |  |  |
| Anno Offerta                                                                    |                                                                                                    |  |  |  |  |  |  |
| Email per invio esito elab. asincrona                                           | siadi@kion.it                                                                                                    |  |  |  |  |  |  |
|                                                                                 |                                                                                                    |  |  |  |  |  |  |
| Docenti strutturati                                                             | Y                                                                                                    |  |  |  |  |  |  |
| / a contratto                                                                   | / a contratto                                                                                                    |  |  |  |  |  |  |
| Solo docenti strut<br>Solo docenti a cor                                        | l to                                                                                                    |  |  |  |  |  |  |
| Dipartimenti Strutture di Racco                                                 | ordo Tipi Corso Corsi di Studio Lista Cod. Settori Att. Form. Generiche Afferenze didattiche dei docenti Settori dei Docenti Docenti |  |  |  |  |  |  |
|                                                                                 |                                                                                                    |  |  |  |  |  |  |
| C Des. Dipartimento                                                             |                                                                                                    |  |  |  |  |  |  |
| 🗷 Dipartimento di Fisica                                                        |                                                                                                    |  |  |  |  |  |  |
| Dipartimento di Ingegneria e Architettura                                       |                                                                                                    |  |  |  |  |  |  |
| Dipartimento di Matematica e Geoscienze                                         |                                                                                                    |  |  |  |  |  |  |

### Processo - Offerta didattica

Visibilita - tutti